бул. "Кузман Јосифовски - Пиѿу" бр. 1, 1000 Скоӣје Инфо ценѿар 0800 33 000, info@ujp.gov.mk, www.ujp.gov.mk

## Корисничко упатство за поднесување на Барање за издавање на клуч за спремање на плата

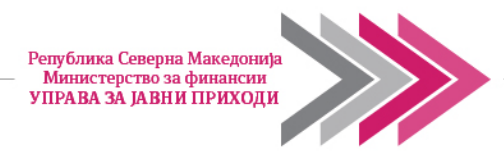

## ПОДНЕСУВАЊЕ НА БАРАЊЕ ЗА ИЗДАВАЊЕ НА КЛУЧ ЗА СПРЕМАЊЕ НА ПЛАТА

Барањето за издавање на клуч за спремање на плата е поставено на е-даночни услуги.

Најпрвин со најава на системот е-даночни услуги потребно е да направите иззбор на обврзникот за кого ќе работите и да притиснете на копчето "Потврди".

| ЕДБ/ЕМБГ |  | Назив   | Тип на обврзник     |  |
|----------|--|---------|---------------------|--|
| ) 40.    |  |         | Домашно правно лице |  |
| ) 40     |  |         | Домашно правно лице |  |
| ) 40     |  | S. Bar- | Домашно правно лице |  |
| 40:      |  |         | Домашно правно лице |  |
| 402      |  |         | Домашно правно лице |  |

## Потоа го избирате менито "ПДД"

| Video data data data data data data data dat | Највеен кориснис: Т /Деночен оберанис Т      |
|----------------------------------------------|----------------------------------------------|
| О<br>Мој профил                              | <b>Е</b><br>Преглед на прочитани известувања |
| Ф-Данчни услуги v1.1.3                       | © 2021                                       |

По влез во менито ПДД, од мениата на левата страна на екранот се избира "Барање за издавање на клуч за спремање на плати,

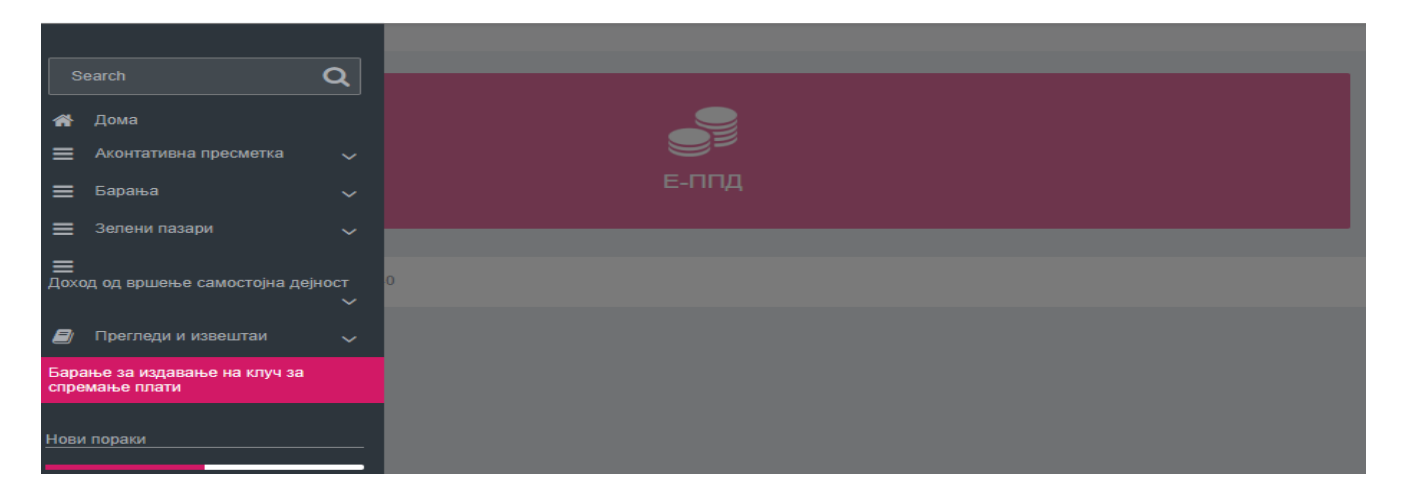

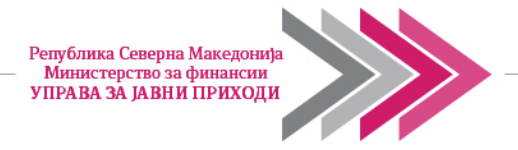

Со избор на ова подмени се отвара прозорецот како на сликата:

| Едб на обврзня                       | SK:                                                           |                                                        |                                          |                                             |                                      |
|--------------------------------------|---------------------------------------------------------------|--------------------------------------------------------|------------------------------------------|---------------------------------------------|--------------------------------------|
|                                      |                                                               |                                                        |                                          |                                             |                                      |
| Назив на обвра                       | ник                                                           |                                                        |                                          |                                             |                                      |
| Доколку сакате д<br>биде снимено и к | а поднесете барање исто<br>ога истото ќе би <u>де испр</u> ог | то можете да го направите<br>десирано од страна на слу | е со клик на колчет<br>ужбено лице код-о | ю 'Поднеси барање'.<br>т ќе ви биде достале | Вашето барање ќе<br>н за превземање. |
|                                      | Description Description                                       |                                                        |                                          | Doutton                                     |                                      |

Со притискање на копчето "Поднеси барање, добивате екран со статус "Поднесено барање, и напомена: Кодот ќе биде достапен за преземање кога барањето ќе биде обработено од службено лице.

|                      | Барањето е успешно поднесено. |
|----------------------|-------------------------------|
| дб на обврзник:      |                               |
| 0                    |                               |
| азив на обврзник:    |                               |
| атум на поднесување: |                               |
| 7.03.2025 15:44      |                               |
| татус на барање:     |                               |
| Іоднесено барање     |                               |

Кога поднесеното барање за издавање на клуч за спремање плати е обработено, генерираните кодови ќе бидат поставени на вашите профили на системот е-Даночни услуги во менито "Барање за издавање на клуч за спремање на плати,, од каде ќе може да го превземете со клик на копчето "Превземи код".

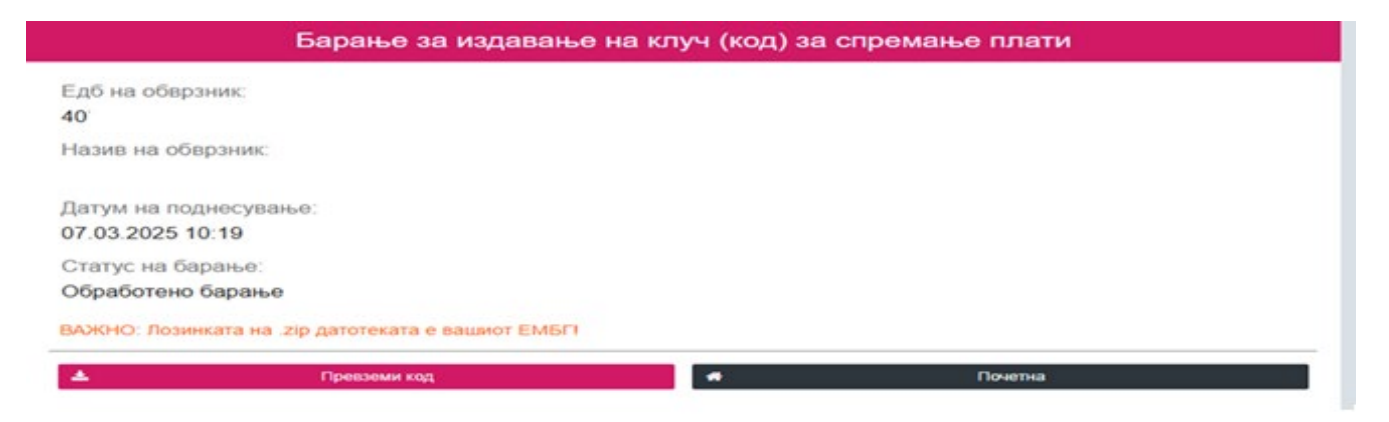